## Konfiguracja połączenia PPPoE – Windows 7

Należy postępować według poniższych wskazówek. Wchodzimy w **START,** następnie **Panel sterowania**.

| Narzędzie Wycinanie                           | Komputer                       |
|-----------------------------------------------|--------------------------------|
| Paint                                         | Panel sternwania               |
| rzeglądarka plików XPS                        | Urządzenia i drukarki          |
| Faksowanie i skanowanie w systemie<br>Windows | Programy domyślne              |
| Podłączanie pulpitu zdalnego                  | Pomoc i obsługa techniczna     |
| Wszystkie programy                            | Zabezpieczenia systemu Windows |
| Wyszukaj programy i pliki                     | Wyloguj 🕨                      |
| 📀 🖉 🚞 💽                                       |                                |

## Wybieramy **Wyświetl stan sieci i zadania**.

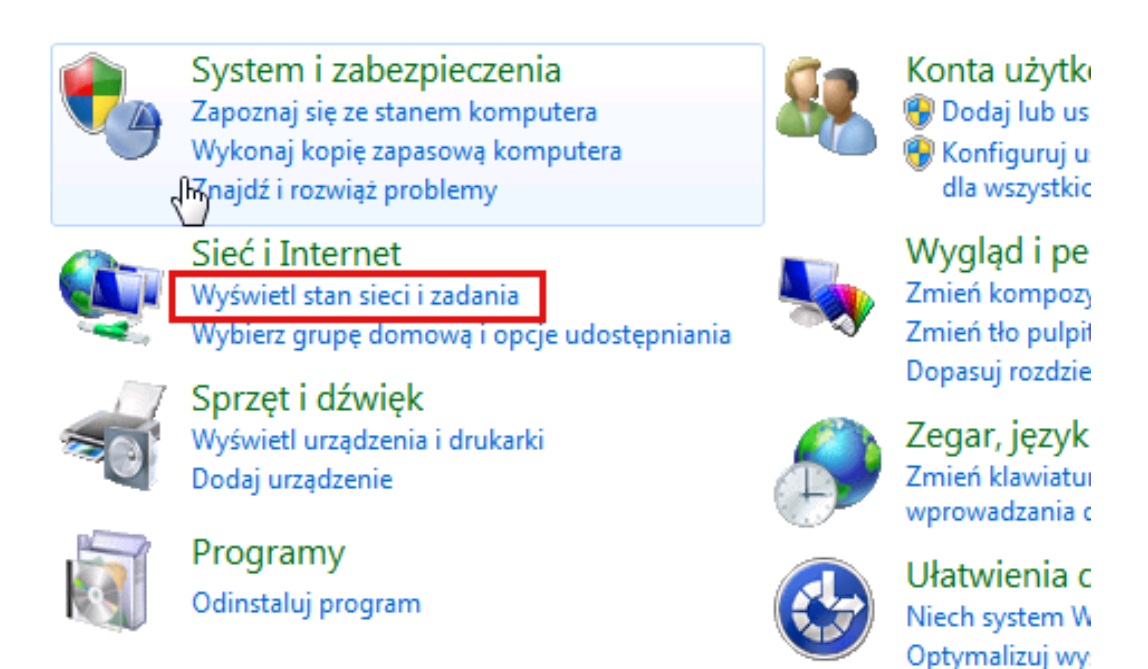

Następnie wybieramy opcję Skonfiguruj nowe połączenie lub nową sieć.

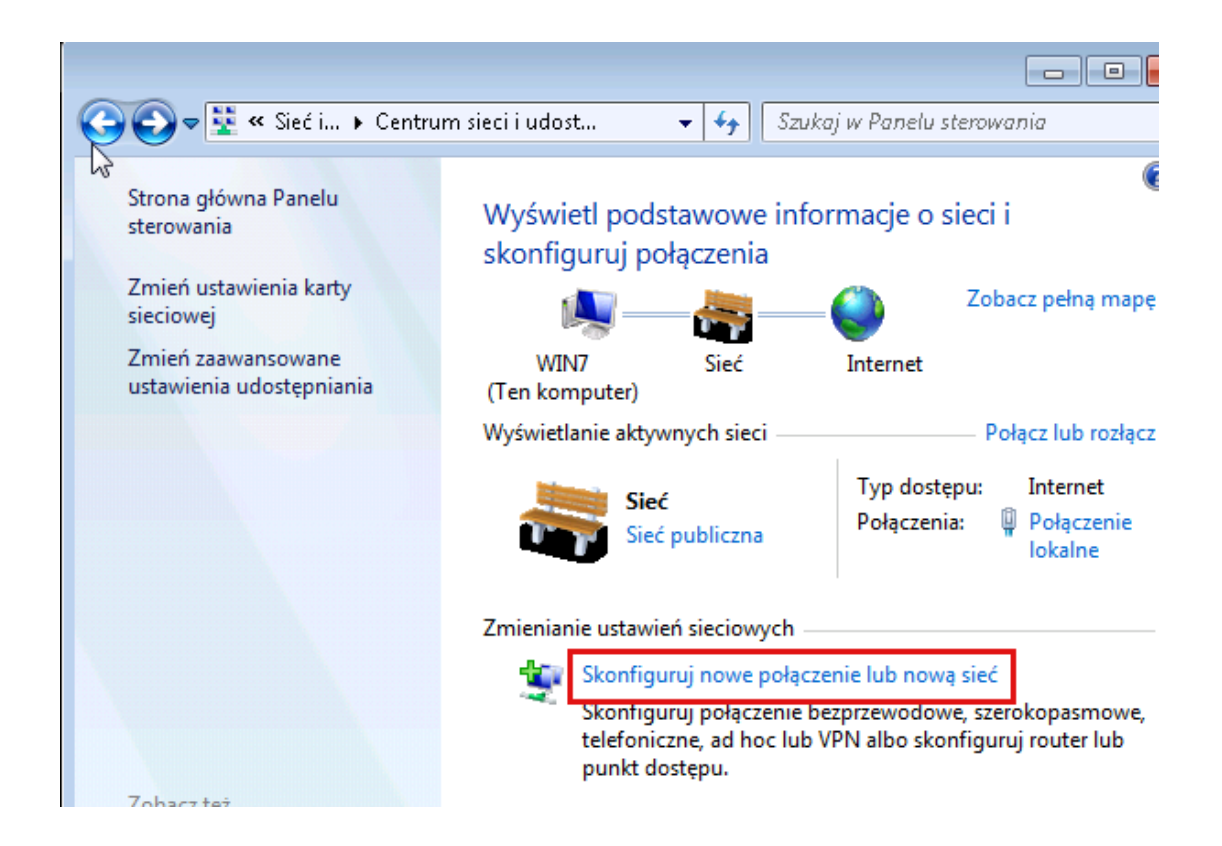

I dalej w celu utworzenia nowego połączenia wybieramy **Połącz z Internetem** i wciskamy przycisk **Dalej.** 

|                                                                                                    | ×  |
|----------------------------------------------------------------------------------------------------|----|
| 🚱 🚰 Skonfiguruj połączenie lub sieć                                                                        |    |
| Wybierz opcję połączenia.                                                                                  |    |
| Połącz z Internetem<br>Skonfiguruj połączenie bezprzewodowe, szerokopasmowe lub telefoniczne z Internetem  |    |
| <b>Skonfiguruj nową sieć</b><br>Konfiguruj nowy router lub punkt dostępu.                                  |    |
| <b>Połącz z miejscem pracy</b><br>Skonfiguruj połączenie telefoniczne lub połączenie VPN z miejscem pracy. |    |
| Skonfiguruj połączenie telefoniczne<br>Połącz z Internetem przy użyciu połączenia telefonicznego.          |    |
|                                                                                                    |    |
| $\sim$                                                                                                    |    |
| Dalej Anu                                                                                                  | uj |

Jeżeli komputer jest podłączony do sieci Internet zostaniemy o tym poinformowani, wybieramy **Mimo to skonfiguruj nowe połączenie**.

| 🚱 🔹 Połącz z Internetem             |        |
|-------------------------------------|--------|
| Masz już połączenie z Internetem.   |        |
| i 🦣 — — — 🎱                         |        |
| Przeglądaj Internet teraz           |        |
| Mimo to skonfiguruj nowe połączenie |        |
|                                     | Anuluj |

Następnie wybieramy **Połączenie szerokopasmowe (PPPoE)** 

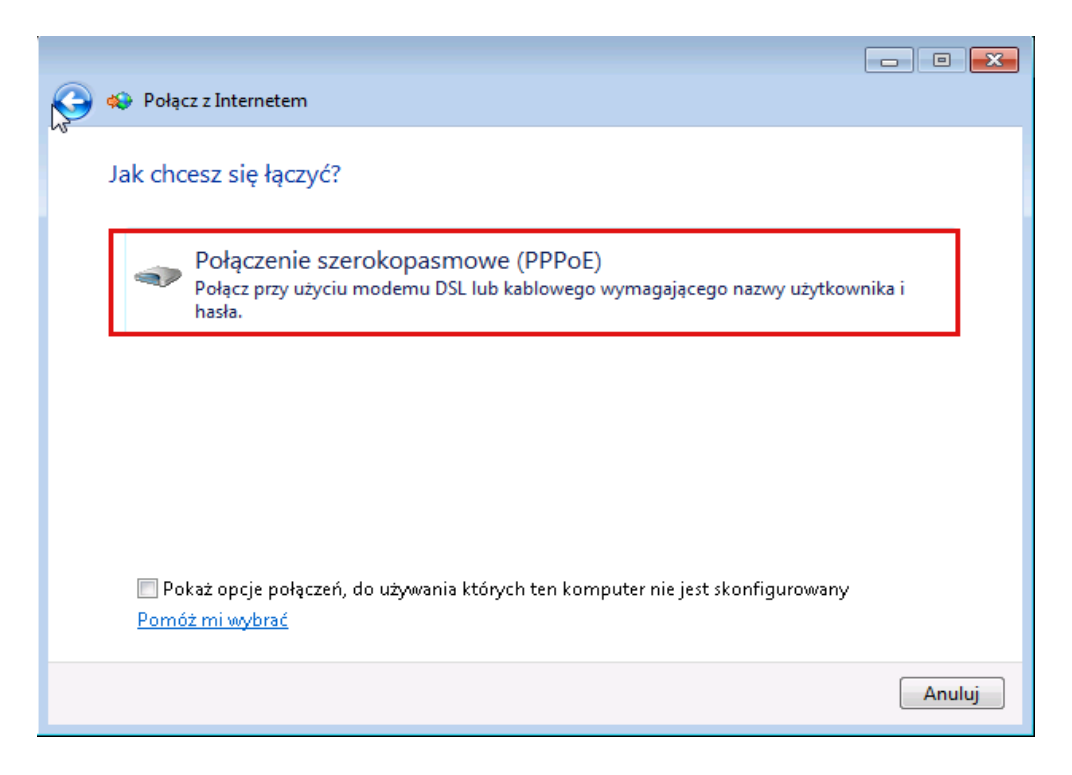

I uzupełniamy wpisując w następujących polach:

- Nazwa użytkownika nazwę konta otrzymaną od usługodawcy,
- Hasło również otrzymane od usługodawcy. Możemy zaznaczyć opcję Zapamiętaj to hasło.

Uwaga! Przed wpisaniem hasła prosimy zwrócić uwagę, czy na klawiaturze nie został włączony "Caps Lock". Prosimy także o uważne wpisanie hasła – hasło może składać się z liter, cyfr oraz tzw. znaków specjalnych (np. %, \$, #, @).

| skape od usługodawowinterpetowego (ISD)                                                                                |                                                                                                    |
|----------------------------------------------------------------------------------------------------|----------------------------------------------------------------------------------------------------|
| userid                                                                                                    |                                                                                                    |
| [Hasło otrzymane od usługodawcy internetowego]                                                                         |                                                                                                    |
| 🥅 Pokaż znaki                                                                                                    |                                                                                                    |
| V Zapamiętaj to hasło                                                                                                  |                                                                                                    |
|                                                                                                    |                                                                                                    |
| oom na korzystanie z tego połączenia<br>wolnej osobie z dostępem do tego komputera na używanie tego<br><u>metowego</u> |                                                                                                    |
|                                                                                                    | skane od usługodawcy internetowego (ISP)          userid          [Hasło otrzymane od usługodawcy internetowego]         Pokaż znaki         Zapamiętaj to hasło         Petronet         pom na korzystanie z tego połączenia wolnej osobie z dostępem do tego komputera na używanie tego metowego |

Po wybraniu przycisku **Połącz** zostanie rozpoczęte nawiązywanie połączenia PPPoE. Po nawiązaniu połączenia po prawej stronie w pasku zadań (tzw. *tray*) pojawia się ikona połączenia sieciowego,

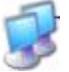

która sygnalizować będzie przesyłanie i odbieranie informacji. Jeżeli użytkownik najedzie na tę ikonę kursorem myszki pojawi się komentarz z nazwą połączenia i ilością wysłanych i odebranych danych. Nowe połączenie Petronet (PPPoE) zostało teraz dodane do połączeń sieciowych. Można utworzyć skrót do połączenia Petronet i przenieść go na pulpit.

| Organizuj     Organizuj     Petrotel   Sieć 5   Broadcom NetXtreme Gigabit Ethernet     Petronet   Rozłączono   WAN Miniport (PPPOE)     POłączenia sieciowe -     Petronet     Rozłączono     WAN Miniport (PPPOE)                                                                                                    | 📴 Połączenia sieciowe                                                                                       |                                                                                             | 미지 |
|----------------------------------------------------------------------------------------------------|----------------------------------------------------------------------------------------------------|---------------------------------------------------------------------------------------------|----|
| Organizuj          Petrotel          Sieć 5          Broadcom NetXtreme Gigabit Ethernet          Petronet       Rozłączono         WAN Miniport (PPPOE)                                                                                                    | 🌀 ◯ マ 😰 ▼ Panel sterowania ▼ Sieć i Internet ▼ Połączenia sieciowe ▼                                        | <ul> <li>Przeszukaj: Połączenia sieciowe</li> </ul>                                         | 2  |
| Petrotel       Sieć 5         Broadcom NetXtreme Gigabit Ethernet       Image: Połączenie sieci bezprzewodowej       Połączenie sieci bezprzewodowej         Petronet       Rozłączono       Intel(R) Centrino(R) Advanced-N 62       Image: Połączenie Bluetooth (sieć osobista)         Petronet       Rozłączono       WAN Miniport (PPPOE) | Organizuj 🔻                                                                                                 | ₩ <b>₩</b> ₩<br>₩₩                                                                          | 0  |
|                                                                                                    | Petrotel<br>Sieć 5<br>Broadcom NetXtreme Gigabit Ethernet<br>Petronet<br>Rozłączono<br>WAN Miniport (PPPOE) | ej Połączenie sieciowe Bluetooth<br>Brak połączenia<br>Urządzenie Bluetooth (sieć osobista) |    |

Żeby uruchomić połączenie klikamy dwukrotnie w ikonę **Petronet WAN Miniport (PPPoE)** lub na ikonie klikamy prawym przyciskiem myszki i z rozwijanego menu wybieramy **Połącz**, wówczas pojawi nam się okno jak niżej.

| 🍠 Łączenie z Pe                                                                                                    | tronet                             |                      | ×             |  |
|----------------------------------------------------------------------------------------------------|------------------------------------|----------------------|---------------|--|
|                                                                                                    |                                    |                      |               |  |
| <u>N</u> azwa<br>użytkownika:<br><u>H</u> asło:                                                                                                    | userid<br><i>[Aby zmienić za</i> j | pisane hasło, klikn  | ij tutaj]     |  |
| <ul> <li>Zapisz tę nazwę użytkownika i hasło dla następujących użytkowników:</li> <li>Tylko ja</li> <li>Dowolny użytkownik tego komputera</li> </ul> |                                    |                      |               |  |
| <u>P</u> ołącz                                                                                                    | Anuluj                             | Wł <u>a</u> ściwości | Pomo <u>c</u> |  |

W oknie **Nazwa użytkownika** wpisane będzie hasło, które użytkownik podał podczas procesu konfiguracji połączenia.

Opcja **Zapisz tę nazwę użytkownika i hasło dla następujących użytkowników** jest opcjonalna i jej użycie zależy wyłącznie od klienta.

Po uruchomieniu połączenia przez kliknięcie klawisza **Połącz** otworzy się poniższe okienko.

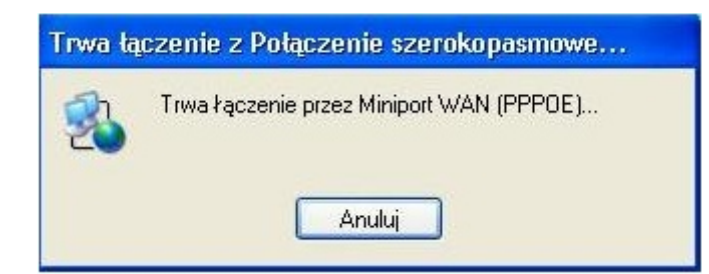

Napis **Trwa łączenie przez Miniport WAN (PPPOE)...** zmienia się w trakcie nawiązywania połączenia na:

- "Trwa weryfikowanie nazwy użytkownika i hasła" oraz
- "Trwa uwierzytelnianie komputera w sieci",
- "Uwierzytelniono".

Kiedy okno zostanie zamknięte przez system operacyjny połączenie zostało pomyślnie nawiązane. W prawym końcu paska zadań (tzw. *tray*) pojawia się ikona połączenia sieciowego,

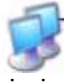

która sygnalizować będzie przesyłanie i odbieranie informacji. Jeżeli użytkownik najedzie na tę ikonę kursorem myszki pojawi się komentarz z nazwą połączenia i ilością wysłanych i odebranych danych.

- 1. W przypadku problemów na jakimkolwiek etapie konfiguracji lub użytkowania połączenia prosimy o dokładne sprawdzenie: wprowadzanych parametrów, wypełnienie wszystkich wskazówek instalacyjnych.
- 2. Wszelkie nieprawidłowości w funkcjonowaniu usługi powinny być zgłaszane telefonicznie do Biura Napraw Petrotel pod numerami telefonów (024) 365 31 11